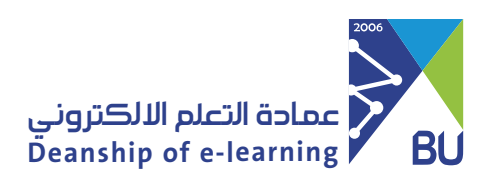

## How to import a course into Rafid?

After you have exported/archived the course, you can now import the course again into the Rafid learning system.

To import a course, please follow these steps:

1 From Control Panel click on Packages and Utilities then choose Import Package / View Logs.

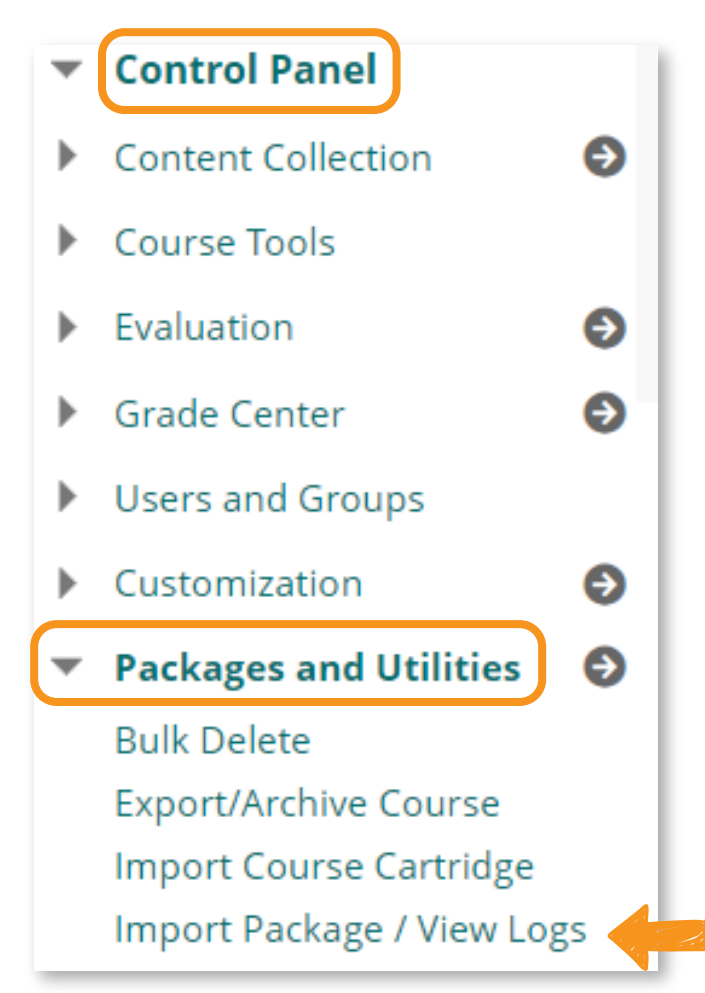

## From the Import Package / View Logs page, click Import Package.

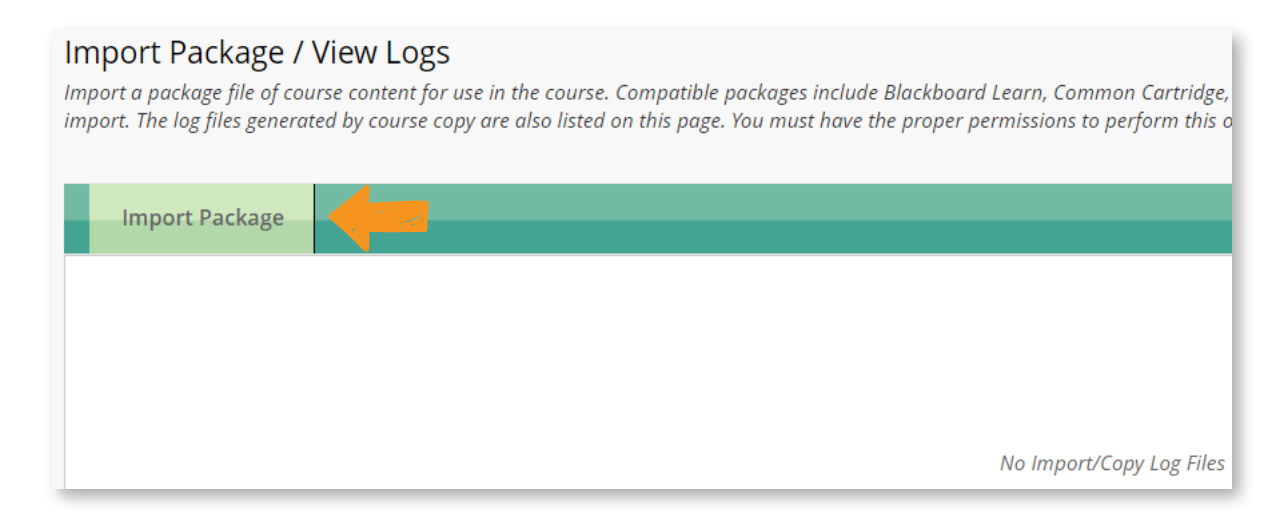

3 From Select a Package, click on Browse local files, then choose the file that you exported/archived previously.

Note: You can only import compressed files.

| SELECT A PACKAGE                         |                    |
|------------------------------------------|--------------------|
| Click <b>Browse</b> to locate the course | e package:         |
| Uploading large packages may ta          | ake a long time.   |
| * Select a Package                       | Browse Local Files |

4

From Select Course Materials, select materials to include to recreate a course from an archive package, and then click Submit.

|                                                                                                    | 1 |
|----------------------------------------------------------------------------------------------------|---|
| Select materials to include. To recreate a course from an archive package, including user records, use restore instead of import. |   |
| Select All Unselect All                                                                                                    |   |
| Content Areas                                                                                                    |   |
| Adaptive Release Rules for Content                                                                                                |   |
| Announcements                                                                                                    |   |
| Blogs                                                                                                    |   |
| 🗌 Calendar                                                                                                    |   |
| Contacts                                                                                                    |   |
| Content Alignments                                                                                                    |   |
| Discussion Board                                                                                                    | _ |
| Click Submit to proceed.                                                                                                    | J |

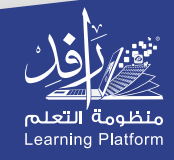